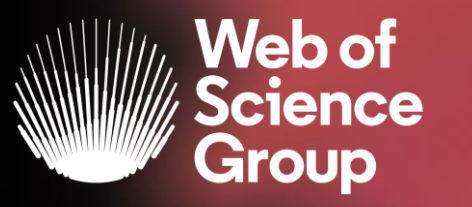

A Clarivate Analytics company

# Formación extraordinaria Web of Science

Curso 5 - Utilizar EndNote Online para gestionar mis referencias bibliográficas

25 de mayo del 2020

Formadora: Anne Delgado

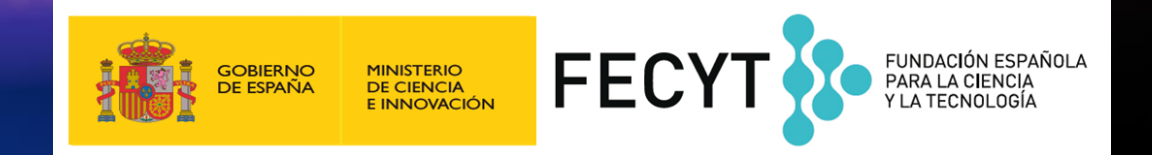

- ¿Por qué crear una cuenta personal en la Web of Science?
- Importar y crear referencias
- Adjuntar PDFs
- Organizar y compartir referencias en grupos
- Insertar referencias en un documento

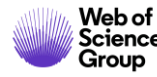

- ¿Por qué crear una cuenta personal en la Web of Science?
- Importar y crear referencias
- Adjuntar PDFs
- Organizar y compartir referencias en grupos
- Insertar referencias en un documento

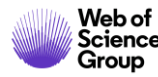

# ¿Por qué crear una cuenta en la Web of Science?

### **Porque permite:**

- Configurar mi cuenta con mis preferencias
- Guardar búsquedas y crear alertas
- Crear listas de registros marcados
- Exportar hasta 5000 registros a la vez
- Filtrar una lista de resultados por Highly Cited Papers o Hot Papers
- Utilizar la misma cuenta para EndNote Online, Master Journal List, Publons, Journal Citation Reports, Essential Science Indicators, y navegar facilmente entre las varias plataformas.
- Acceder en remoto a la Web of Science <u>www.webofknowledge.com</u> (sin Shibboleth/SSO/VPN)

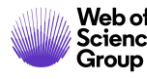

# **Endnote Desktop and Endnote Online**

An Endnote Online account is provided to each Web of Science user. (Up to 50K references can be managed in your Endnote Online account. No limit in the desktop version)

| <b>COLLECT INFORMATION</b> | Reduce your time in gathering all information needed without missing anything.                          |
|----------------------------|----------------------------------------------------------------------------------------------------|
| ORGANIZE DOCUMENTS         | Exploit Endnote functionalities to use it as a powerful Content Management System. Store your pdf's.    |
| WORK REMOTELY              | Use Endnote wherever you are to access your information everywhere.                                     |
| COLLABORATE                | Improve Collaboration with your peers and global team, sharing libraries, documents and notes.          |
| USE BIBLIOGRAPHIES         | Exploit integration with word editors and spreadsheets and easily use bibliographies in your documents. |
| CUSTOMIZE                  | Define your styles the way you want and create your brand.                                              |

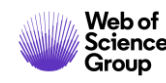

- ¿Por qué crear una cuenta personal en la Web of Science?
- Importar y crear referencias
- Adjuntar PDFs
- Organizar y compartir referencias en grupos
- Insertar referencias en un documento

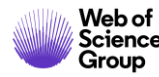

### Utilice las mismas credenciales que para la Web of Science Una misma cuenta para las 2 plataformas

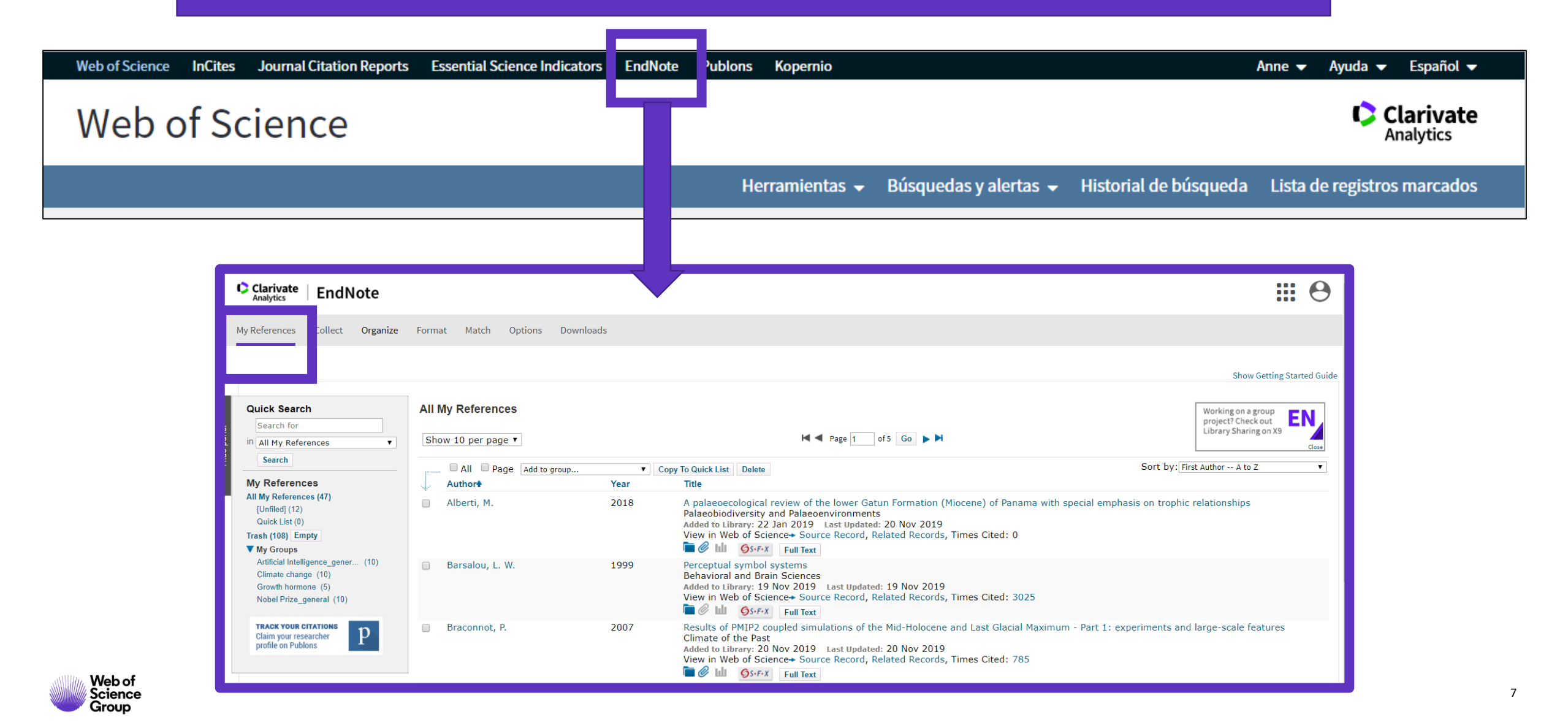

# Importar referencias desde la Web of Science

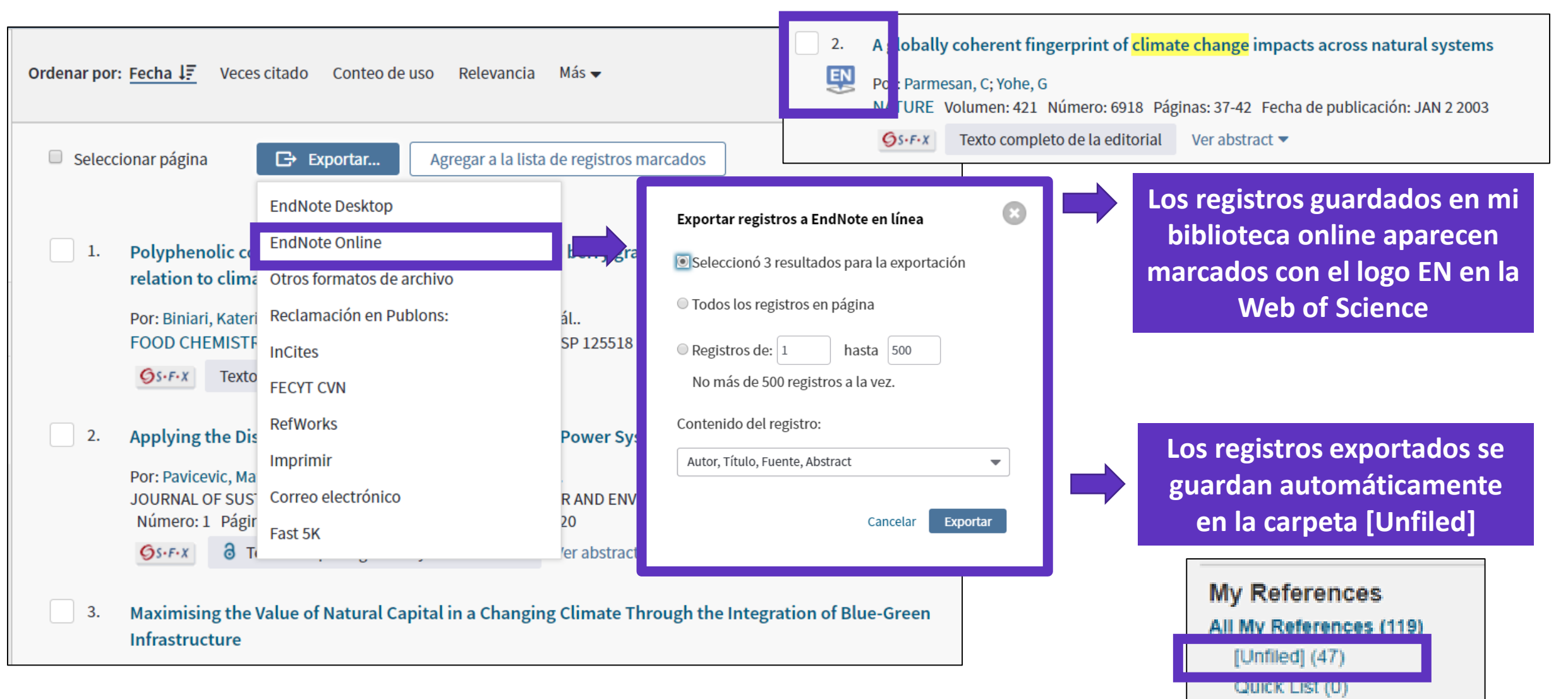

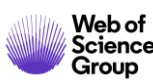

### Importar otros archivos de referencias

| Clarivate En                              | dNote                                                                                   |
|-------------------------------------------|-----------------------------------------------------------------------------------------|
| My References Colle                       | ct Organize Format Match Options Downloads                                              |
| Onlin                                     | ne Search New Reference Import References                                               |
| Import Reference<br>File<br>Import Option | Ces<br>Importing from EndNote?<br>Choose File No file chosen<br>Select Select Favorites |
| То                                        | Select                                                                                  |
|                                           | Import                                                                                  |

Utilizar un formato compatible con EndNote Online (https://www.myendnoteweb.com/help/en\_us/ENW/hs\_researchsoftimport.htm)

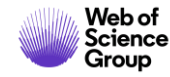

# **Importar referencias desde Google Scholar**

| $\equiv$ | Google Scholar                              |                                                                |                      |                                                                                                    |  |  |  |  |  |
|----------|---------------------------------------------|----------------------------------------------------------------|----------------------|----------------------------------------------------------------------------------------------------|--|--|--|--|--|
|          | Configuración                               |                                                                | Text an              | analytics: the convergence of big data and artificial intelligence                                                                                                    |  |  |  |  |  |
|          | Configuración                               |                                                                | The anal             | analysis of the text content in emails, blogs, tweets, forums and other forms of textual                                                                                   |  |  |  |  |  |
|          | Resultados de búsqueda                      | Resultados por página                                          | industries           | tries: it can help analyze millions of emails; you can analyze customers comments                                                                                          |  |  |  |  |  |
|          | idiomas<br>Enlaces de bibliotecas<br>Cuenta | 10   La opción predeterminada de Google (10 resultados) ofrece | <b>☆ ワワ</b>          | DD       Citado por 78       Artículos relacionados       Las 5 versiones       Web of Science: 22       Importar al RefMan                                                |  |  |  |  |  |
|          | Botón                                       |                                                                | [LIBRO] E            | oj Bayesian artificial intelligence                                                                                                    |  |  |  |  |  |
|          |                                             | Dónde aparecen los resultados                                  | Updated              | ted and expanded, Bayesian Artificial Intelligence, Second Edition provides a practical                                                                                    |  |  |  |  |  |
|          |                                             | Open each selected result in a new browser window              | and acce<br>networks | ccessible introduction to the main concepts, foundation, and applications of Bayesian<br>orks. It focuses on both the causal discovery of networks and Bayesian inference. |  |  |  |  |  |
|          |                                             | Gestor de bibliografía                                         | ☆ ワワ                 | ☆ 99 Citado por 1989 Artículos relacionados Las 21 versiones Importar al RefMan                                                                                            |  |  |  |  |  |
|          |                                             | No mostrar enlaces para importar citas                         |                      | Se descarga un archivo scholar.ris                                                                                                    |  |  |  |  |  |
|          |                                             | Mostrar enlaces para importar citas a     RefMan               |                      |                                                                                                    |  |  |  |  |  |
|          | I                                           |                                                                |                      | My References Collect Organize Format Match                                                                                                    |  |  |  |  |  |
|          |                                             |                                                                |                      | Online Search New Deference Import References                                                                                                    |  |  |  |  |  |
|          |                                             |                                                                |                      | Online Search New Relefence Import References                                                                                                    |  |  |  |  |  |
|          |                                             |                                                                |                      | Import References                                                                                                    |  |  |  |  |  |
|          |                                             |                                                                |                      | Importing from EndNote?                                                                                                    |  |  |  |  |  |
|          |                                             | Importance of archive schol                                    | orric                | File: Browse scholar.ris                                                                                                    |  |  |  |  |  |
|          |                                             | importamos el archivo schol                                    | dr.ris               | To: [Unfiled]                                                                                                    |  |  |  |  |  |
| lh.      | Web of                                      | en Endivote online                                             |                      | Import                                                                                                    |  |  |  |  |  |
|          | Science<br>Group                            |                                                                |                      |                                                                                                    |  |  |  |  |  |

### Importar referencias desde Kopernio

#### Research

New Phytologist

Application of a high-speed breeding technology to apple ( $Malus \times domestica$ ) based on transgenic early flowering plants and marker-assisted selection

Henryk Flachowsky<sup>1</sup>, Pierre-Marie Le Roux<sup>2,3</sup>, Andreas Peil<sup>1</sup>, Andrea Patocchi<sup>2</sup>, Klaus Richter<sup>4</sup> and Magda-Viola Hanke<sup>1</sup>

<sup>1</sup>Julius Kühn-Institut, Federal Research Centre for Cultivated Plants, Institute for Breeding Research on Horticultural and Fruit Crops, Dresden, Germany; <sup>2</sup>Agroscope Changins Wädenswil ACW Research Station, Schloss, PO Box, 8820 Wädenswil, Switzerland; <sup>3</sup>Plant Pathology, Institute of Integrative Biology, ETH Zurich, Universitaetstrasse 2, 8092 Zurich, Switzerland; <sup>4</sup>Julius Kühn-Institut, Federal Research Centre for Cultivated Plants, Institute for Resistance Research and Stress Tolerance, Quedlinburg, Germany

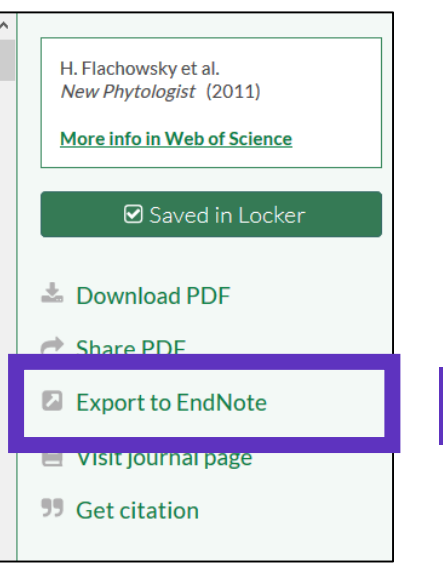

#### Se descarga un archivo .ris

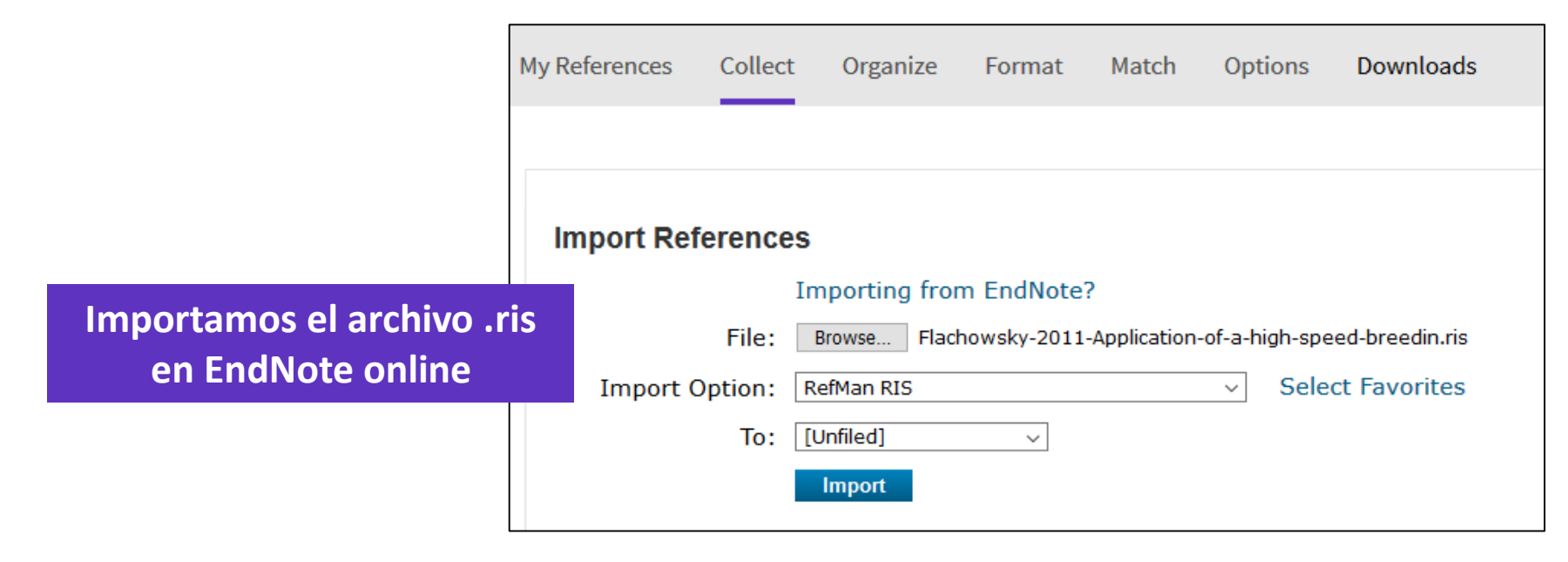

# Capturar una referencia en una página web

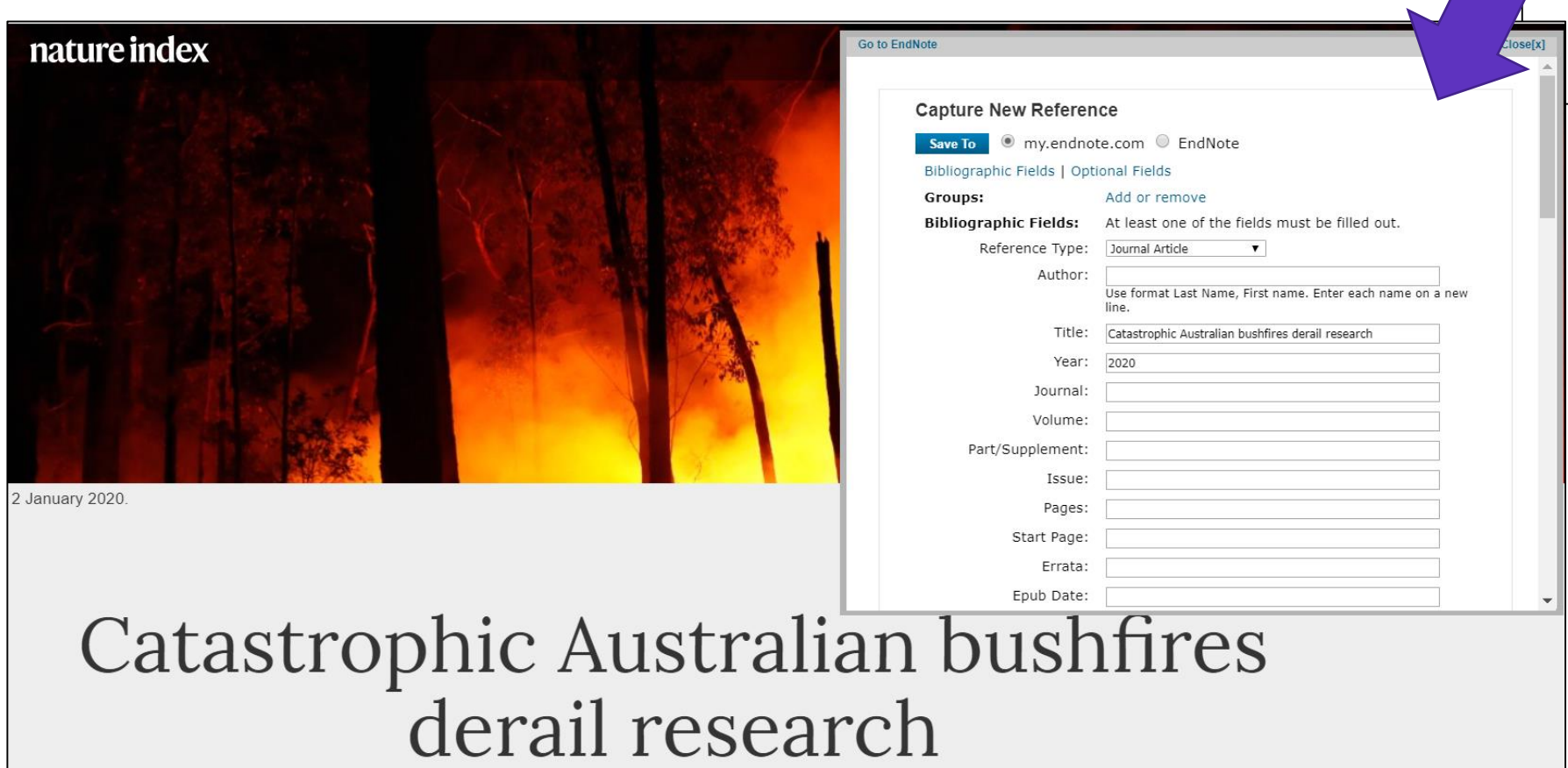

Downloads

Capture: Capture Reference

To install the Capture tool, just drag the Capture
Reference button to your Bookmarks bar (also known as
"Favorites Bar" or "Bookmarks Toolbar"). In some browsers,
you may need to right-click and select "Add to Favorites" or
"Bookmark This Link."

To use it, browse to a page you like and click the Capture
Reference button in the Bookmarks bar. The Capture
Reference window will open. Follow the instructions in the
window.

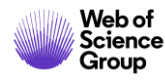

# **Crear nuevas referencias de forma manual**

| Clarivate EndNote                               |                          |                                                                  |
|-------------------------------------------------|--------------------------|------------------------------------------------------------------|
| My References Collect Organize                  | Format Match Oj          | otions Downloads                                                 |
|                                                 |                          |                                                                  |
| Quick Search                                    | New Reference            |                                                                  |
| Search for<br>in All My References              | Bibliographic<br>Fields: | Cancel                                                           |
| Search                                          | Reference Type:          | Generic 🔻                                                        |
| My References<br>All My References (51)         | Author:                  | Use format Last Name, First name. Enter each name on a new line. |
| [Unfiled] (1)                                   | Title:                   |                                                                  |
| Trash (135) Empty                               | Year:                    |                                                                  |
| ▼ My Groups                                     | Secondary Author:        |                                                                  |
| Artificial Intelligence_gener (10)              | Secondary Title:         |                                                                  |
| Energies (1)                                    | Place Published:         |                                                                  |
| Growth hormone (6)<br>Nobel Prize, general (10) | Publisher:               |                                                                  |
| Oceanography (10)                               | Volume:                  |                                                                  |

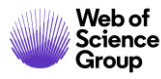

- ¿Por qué crear una cuenta personal en la Web of Science?
- Importar y crear referencias
- Adjuntar PDFs
- Organizar y compartir referencias en grupos
- Insertar referencias en un documento

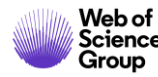

# Añadir PDFs a mis referencias

| Bibliographic Fields: |                                                      |  |  |  |  |
|-----------------------|------------------------------------------------------|--|--|--|--|
| Reference Type:       | Journal Article                                      |  |  |  |  |
| Author:               | Chatman, Seymour 🭳                                   |  |  |  |  |
| Title:                | What Novels Can Do That Films Can't (And Vice Versa) |  |  |  |  |
| Year:                 | 1980                                                 |  |  |  |  |
| Journal:              | Critical Inquiry                                     |  |  |  |  |
| Publisher:            | University of Chicago Press                          |  |  |  |  |
| Volume:               | 7                                                    |  |  |  |  |
| Part/Supplement:      |                                                      |  |  |  |  |
| Issue:                | 1                                                    |  |  |  |  |
| Pages:                | 121-140                                              |  |  |  |  |
| Start Page:           |                                                      |  |  |  |  |
| Errata:               |                                                      |  |  |  |  |
| Epub Date:            |                                                      |  |  |  |  |
|                       |                                                      |  |  |  |  |
| Attachments:          |                                                      |  |  |  |  |
| Files:                | Attach files                                         |  |  |  |  |
|                       | Chatman-1980-What-novels-can-do-that-films-can.pdf   |  |  |  |  |
| Figure:               | 🔟 Attach figure                                      |  |  |  |  |
|                       |                                                      |  |  |  |  |

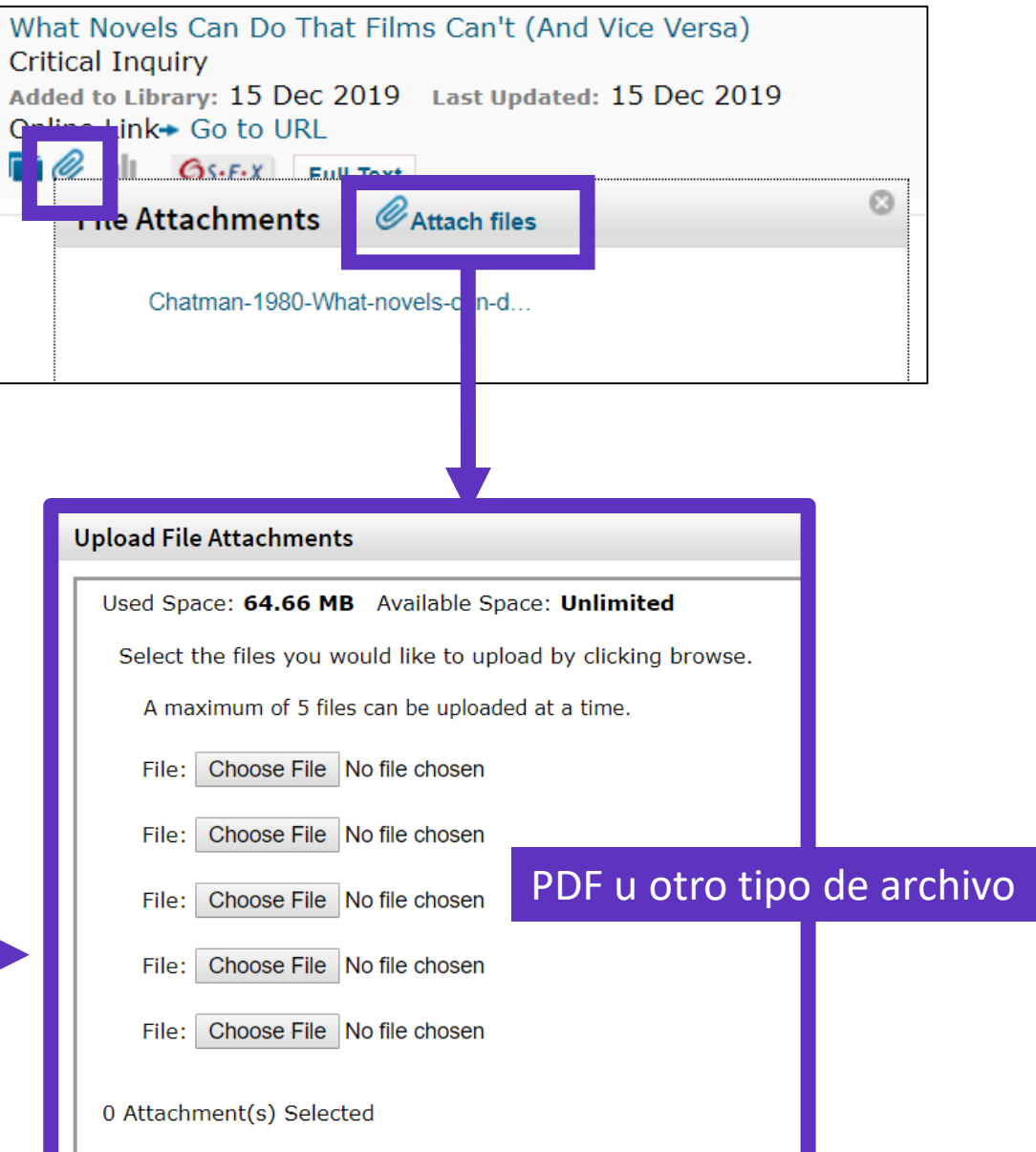

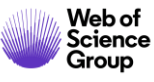

# Gestionar mis archivos y el espacio disponible

| Clar<br>Analy | Clarivate<br>Analytics EndNote                                                                                  |                                |              |      |                                                                                                    |  |  |  |  |
|---------------|----------------------------------------------------------------------------------------------------|--------------------------------|--------------|------|----------------------------------------------------------------------------------------------------|--|--|--|--|
| My Refer      | Ay References Collect Organize Format Match Options Downloads                                                   |                                |              |      |                                                                                                    |  |  |  |  |
|               | Manage My Groups Others' Groups Find Duplicates Manage Attachments                                              |                                |              |      |                                                                                                    |  |  |  |  |
| Man<br>U      | Manage Attachments<br>Used Space: 64.66 MB Available Space:<br>Límite de 50.000 referencias para EndNote Online |                                |              |      |                                                                                                    |  |  |  |  |
|               | All Page                                                                                                    | Delete Attachments             |              |      | Sort by: File Size largest to smallest                                                                                                    |  |  |  |  |
|               | File Size♥                                                                                                    | Attachment Name                | Author       | Year | Title                                                                                                    |  |  |  |  |
|               | 22.67 MB                                                                                                    | Alberti-2018-A palaeoecologica | Alberti, M.  | 2018 | A palaeoecological review of the lower Gatun Formation (Miocene) of Panama with special<br>emphasis on trophic relationships<br>Palaeobiodiversity and Palaeoenvironments<br>Added to Library: 22 Jan 2019 Last Updated: 20 Nov 2019 |  |  |  |  |
|               | 7.71 MB                                                                                                    | Guenther-2006-Estimates of glo | Guenther, A. | 2006 | Estimates of global terrestrial isoprene emissions using MEGAN (Model of Emissions of<br>Gases and Aerosols from Nature)<br>Atmospheric Chemistry and Physics                                                                        |  |  |  |  |

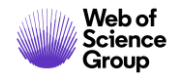

- ¿Por qué crear una cuenta personal en la Web of Science?
- Importar y crear referencias
- Adjuntar PDFs
- Organizar y compartir referencias en grupos
- Insertar referencias en un documento

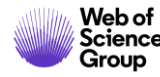

# **Organizar mis referencias en grupos**

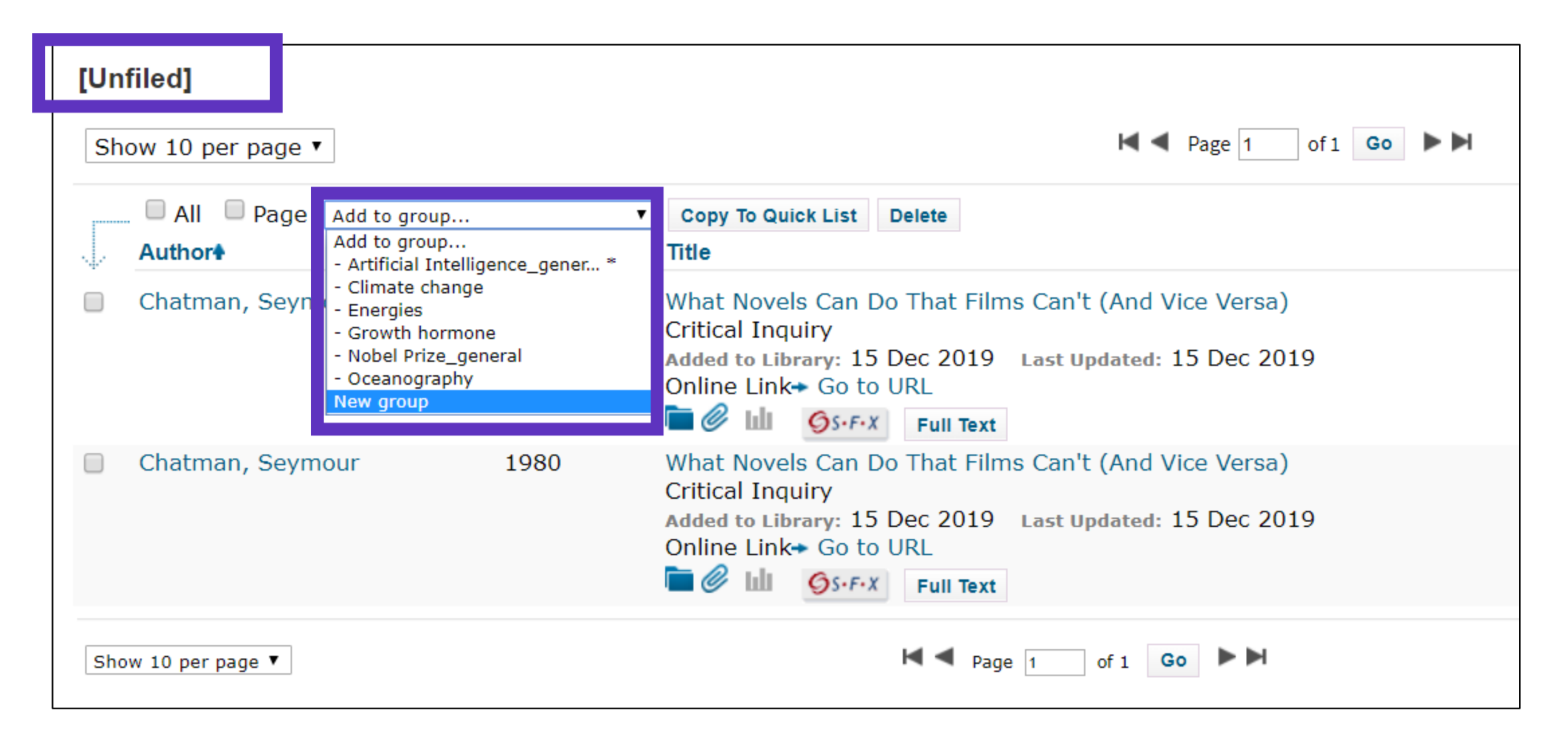

Se recomienda organizar las referencias en un grupo (existente o nuevo), justo después de haberlas importado en la carpeta [Unfiled], y así dejar la carpeta [Unfiled] vacía para la próxima importación

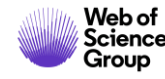

# **Compartir mis referencias y gestionar mis grupos**

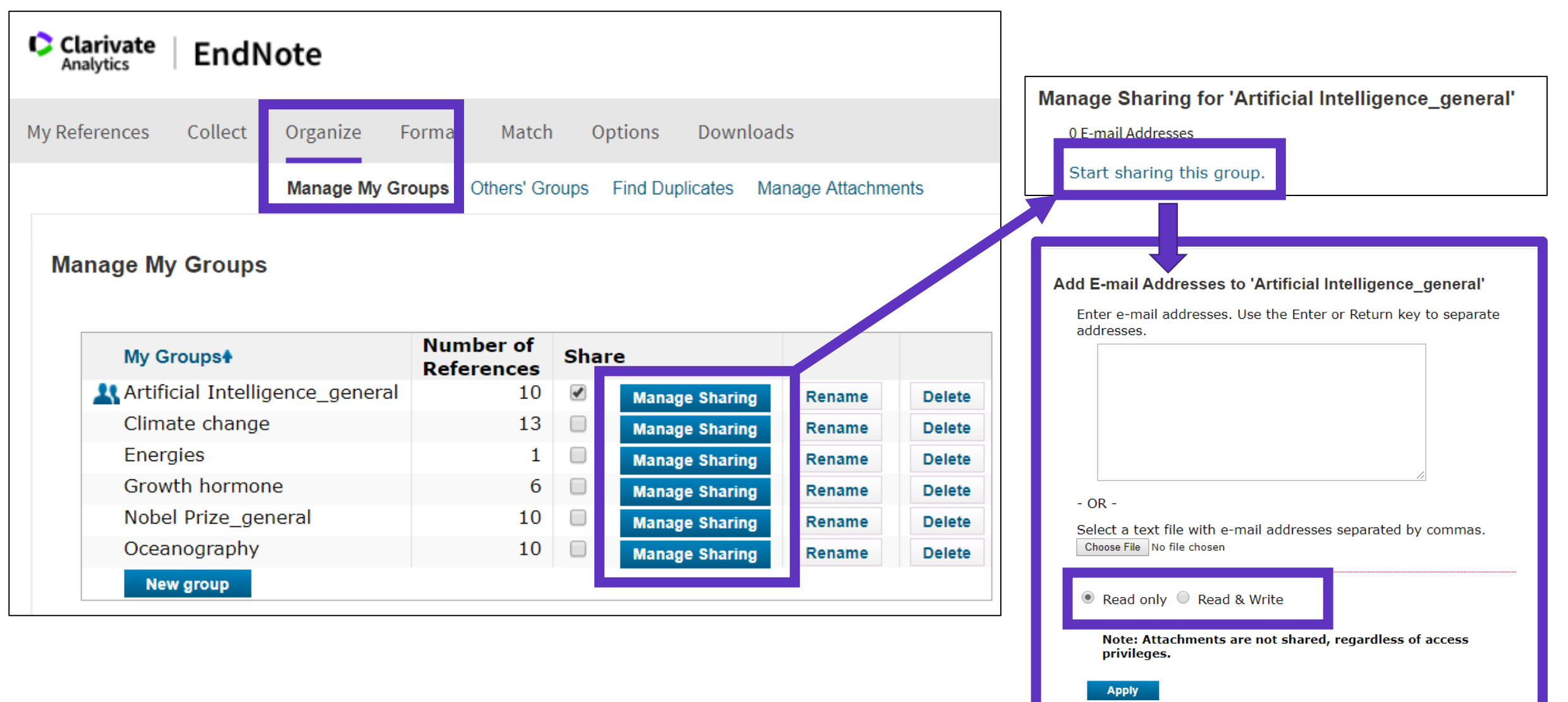

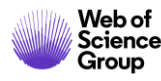

## **Encontrar y eliminar duplicados**

|   | Organize    | Format      | Match Op                    | ptions     | Downloads    |                      |                                                                                                    |
|---|-------------|-------------|-----------------------------|------------|--------------|----------------------|----------------------------------------------------------------------------------------------------|
|   | Manage My C | Groups Othe | ers' Groups                 | Find Dupli | cates Manage | e Attachments        |                                                                                                    |
|   | <b>▼</b>    | Find Du     | plicates<br>□ All<br>Author | Duplica    | tes Add to g | jroup<br><b>Year</b> | ▼ Copy To Quick List Delete                                                                                                    |
|   |             |             | Chatman, s                  | Seymour    |              | 1980                 | What Novels Can Do That Films Can't (And Vice Versa)<br>Critical Inquiry<br>Added to Library:15 Dec 2019 Last Updated:15 Dec 2019 |
| - | . (10) 🚢    |             | Chatman, S                  | Seymour    |              | 1980                 | What Novels Can Do That Films Can't (And Vice Versa)<br>Critical Inquiry<br>Added to Library:15 Dec 2019 Last Updated:15 Dec 2019 |

Los duplicados (los archivos importados más recientemente) ya están marcados y se pueden borrar

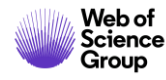

# Buscar referencias en mi biblioteca online

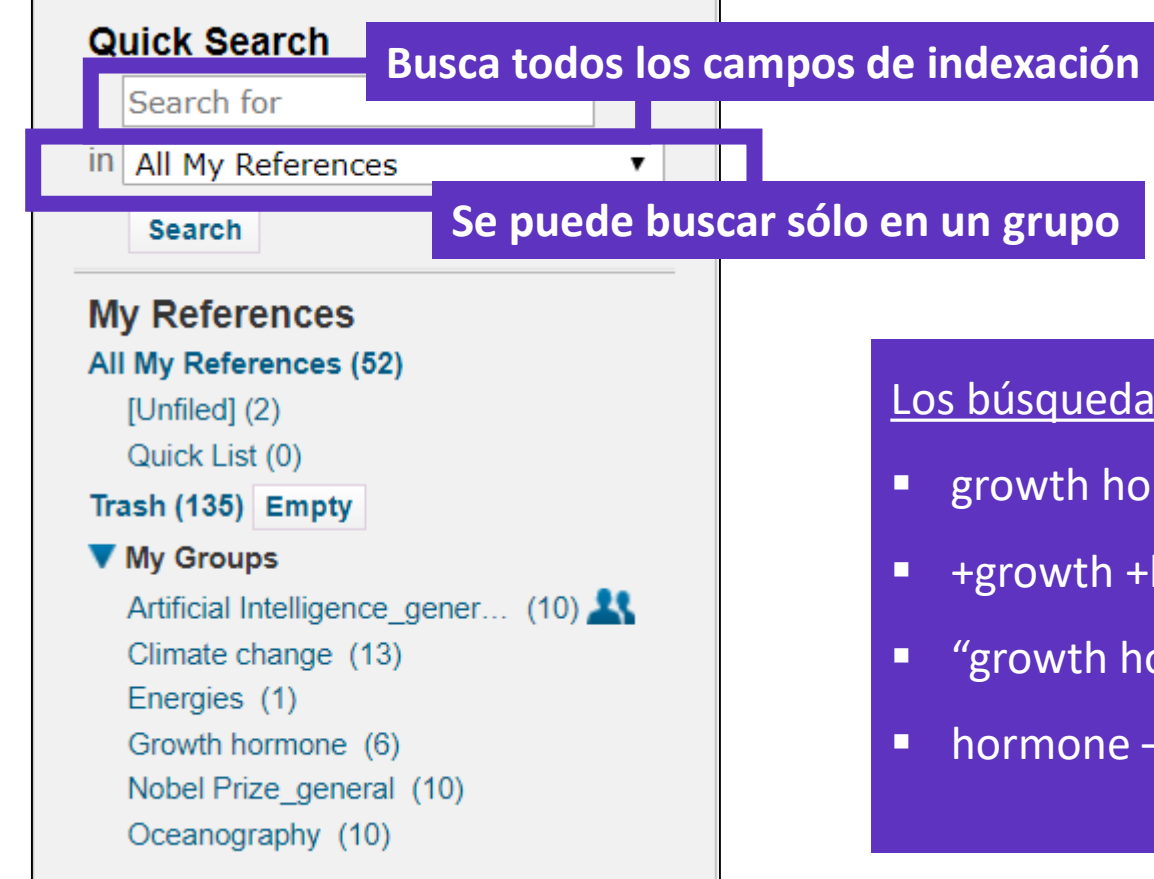

Los búsquedas son diferentes de la Web of Science:

- growth hormone buscará (growth OR hormone)
- +growth +hormone buscará (growth AND hormone)
- "growth hormone" buscará exactamente lo que hay entre las comillas
- hormone –growth buscará (hormone NOT growth)

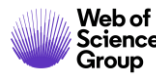

- ¿Por qué crear una cuenta personal en la Web of Science?
- Importar y crear referencias
- Adjuntar PDFs
- Organizar y compartir referencias en grupos
- Insertar referencias en un documento

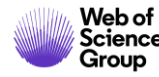

# **Configurar mis preferencias en Word (EndNote Online / EndNote Desktop)**

| File H                 | ome Inse                          | ert Desig           | gn Layout                                                | References                                                | Mailings           | Review                                                | View    | Add-ir | ns Help                                           | EndNote                                                   |                                  |      |
|------------------------|-----------------------------------|---------------------|----------------------------------------------------------|-----------------------------------------------------------|--------------------|-------------------------------------------------------|---------|--------|---------------------------------------------------|-----------------------------------------------------------|----------------------------------|------|
| Insert Go<br>Citations | to EndNote<br>Online<br>Citations | Edit<br>Citation(s) | Style: Vancouve<br>Update Citat<br>Convert Citat<br>Bibl | r<br>ions and Bibliogra<br>tions and Bibliogr<br>iography | aphy               | Export to End<br>Preferences<br>EndNote Help<br>Tools | iNote - | End    | Note X9 Cite W                                    | /hile You Write Pr                                        | eferences                        | ×    |
|                        |                                   |                     |                                                          |                                                           | , 2 , 1            |                                                       |         |        | - Select the Cite<br>Application:<br>Enter Your E | While You Write a<br>EndNote<br>EndNote<br>EndNote online | pplication                       | ~    |
|                        |                                   | Amba<br>I           | s bibliote<br>pueden e                                   | cas (Onli<br>star sincr                                   | ne & De<br>onizada | s <mark>ktop)</mark><br>s                             |         |        | http://ww<br>E-mail Addr<br>Password:             | ress: anne.delg                                           | .com/<br>ado@clarivate.com<br>•• |      |
|                        |                                   |                     |                                                          |                                                           |                    |                                                       |         |        |                                                   | ОК                                                        | Cancel                           | Неір |

# Insertar referencias en mi documento

On October 7, 2019, the Nobel Assembly will vote to confer science's highest honor and announce the first of the 2019 Nobel Prizes. While this annual rite inspires worldwide speculation about possible recipients, the Web of Science Group has, since 2002, brought special insight into identifying researchers likely to receive Nobel recognition (1, 2).

- Poner el cursor donde quiero insertar las referencias y clicar [Insert Citations]
- Buscar las referencias (busca todos los campos de indexación)
- Seleccionar las que deseo insertar y pulsar el botón [Insert] abajo
- Al insertar más referencias en el texto, los números se actualizan <sup>©</sup>

| File   | Home               | Ins    | sert Des     | sign Layo         | out Referen        | nces Mailing          | s Review           | View       | Add-ins        | Help         | EndNot |
|--------|--------------------|--------|--------------|-------------------|--------------------|-----------------------|--------------------|------------|----------------|--------------|--------|
| Inser  | t o to En          | dNote  | Edit         | Update            | Citations and B    | ibliography           | Preferences        | n note •   |                |              |        |
| itatio | ns Onlin<br>Citati | ons    | Citation(s)  | Le Conver         | Bibliography       | sibilography *        |                    | þ          |                |              |        |
|        | citati             | 0115   |              |                   | bibliography       | 1.2.1.                | 1                  | 1          |                |              | . 6 7  |
|        | EndNote Fi         | nd & I | nsert My Ref | ferences          |                    |                       | · · · ·            |            |                |              |        |
|        | nobel              |        |              | ~                 | Find               |                       |                    |            |                |              |        |
|        | Author             | Year   | Title        |                   |                    |                       |                    |            |                |              |        |
|        | Cornil             | 2001   | Interchain   | interactions in   | organic pi-conjug  | gated materials: Im   | pact on electronic | structure, | optical respor | nse, and cha | irge t |
|        | Duque              | 2014   | Macrophag    | je cytokines: in  | volvement in imn   | nunity and infectiou  | s diseases         |            |                |              |        |
|        | Erisman            | 2008   | How a cen    | tury of ammon     | ia synthesis chan  | ged the world         |                    |            |                |              |        |
|        | Guo                | 2011   | Graphene     | nanosheet: syr    | thesis, molecular  | r engineering, thin f | ilm, hybrids, and  | energy and | analytical ap  | plications   |        |
|        | Lam                | 2005   | Functional   | polyacetylenes    |                    |                       |                    |            |                |              |        |
|        | O'Neill            | 2013   | The history  | / of Toll-like re | ceptors - redefini | ing innate immunity   |                    |            |                |              |        |
|        | Prato              | 1997   | 60 Fullerer  | ne chemistry fo   | r materials scien  | ce applications       |                    |            |                |              |        |
|        | Seechurn           | 2012   | Palladium-   | Catalyzed Cros    | s-Coupling: A His  | storical Contextual F | erspective to the  | 2010 Nobe  | l Prize        |              |        |
|        | Strebhardt         | 2008   | Paul Ehrlic  | h's magic bulle   | t concept: 100 ye  | ears of progress      |                    |            |                |              |        |
|        | Whitehead          | 2009   | Knocking d   | own barriers:     | advances in siRN/  | A delivery            |                    |            |                |              |        |
|        |                    |        |              |                   |                    |                       |                    |            |                |              |        |
|        |                    |        |              |                   |                    |                       |                    |            |                |              |        |
|        |                    |        |              |                   |                    |                       |                    |            |                |              |        |
|        |                    |        |              |                   |                    |                       |                    |            |                |              |        |
|        |                    |        |              |                   |                    |                       |                    |            |                |              |        |
|        |                    |        |              |                   |                    |                       |                    |            |                |              |        |
|        |                    |        |              |                   |                    |                       |                    |            |                |              |        |
|        |                    |        |              |                   |                    |                       |                    |            |                |              |        |
|        |                    |        |              |                   |                    |                       |                    |            |                |              |        |
|        |                    |        |              |                   |                    |                       |                    |            |                |              |        |
|        |                    |        |              |                   |                    |                       |                    |            |                |              |        |
|        |                    |        |              |                   |                    |                       |                    |            |                |              |        |
|        |                    |        |              |                   |                    |                       |                    |            |                |              |        |
|        |                    |        |              |                   |                    |                       |                    | -          |                |              |        |
|        |                    |        |              |                   |                    |                       |                    | Inse       | ert 🖃          | Cancel       | Help   |
|        |                    |        |              |                   |                    |                       |                    | 2.100      |                |              |        |
|        |                    |        |              |                   |                    |                       |                    |            |                |              |        |

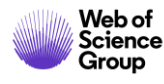

# **Elegir los estilos**

#### Cambiar el estilo de la referencia en el texto

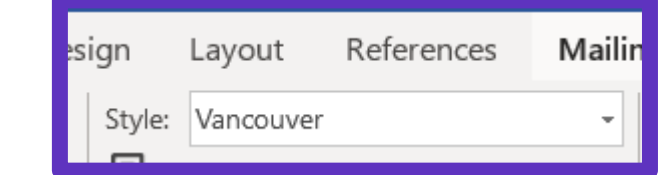

On October 7, 2019, the Nobel Assembly will vote to confer science's highest honor and announce the first of the 2019 Nobel Prizes. While this annual rite inspires worldwide speculation about possible recipients, the Web of Science Group has, since 2002, brought special insight into identifying researchers likely to receive Nobel recognition (1).

25

| ign    | Layout   | References      | Mailii |
|--------|----------|-----------------|--------|
| Style: | J Compar | ative Pathology | -      |

Group

On October 7, 2019, the Nobel Assembly will vote to confer science's highest honor and announce the first of the 2019 Nobel Prizes. While this annual rite inspires worldwide speculation about possible recipients, the Web of Science Group has, since 2002, brought special insight into identifying researchers likely to receive Nobel recognition (Whitehead *et al.*, 2009).

#### Cambiar el estilo de la lista de referencias

|                                      |                                                    | _   |                                                                                               |
|--------------------------------------|----------------------------------------------------|-----|-----------------------------------------------------------------------------------------------|
| Style: Vancouver -                   | EndNote Configure Bibliography                     | × [ | Bibliographic Deferences                                                                      |
| Update Citations and Bibliography    | Format Bibliography Layout Instant Formatting      |     | bibliographic kelerences                                                                      |
| Convert Citations and Bibliography - | Font: Size:                                        |     | 1. Whitehead KA, Langer R, Anderson DG. Knocking down barriers: advances in siRNA             |
| pit lie energies                     |                                                    |     | delivery. Nature Reviews Drug Discovery. 2009;8(2):129-38.                                    |
| Bibliography                         | Bibliography title:                                |     | 2. Duque GA, Descoteaux A. Macrophage cytokines: involvement in immunity and                  |
|                                      | Bibliographic References Text Format               |     | infectious diseases. Frontiers in Immunology. 2014;5:1-12.                                    |
| Clicar en la pequeña flecha          |                                                    |     | 3. Erisman JW, Sutton MA, Galloway J, Klimont Z, Winiwarter W. How a century of               |
| ahaia a la daracha                   |                                                    |     | ammonia synthesis changed the world. Nature Geoscience. 2008;1(10):636-9.                     |
| abajo a la derecha                   | Start with bibliography number: 1                  |     | 4. O'Neill LAJ, Golenbock D, Bowie AG. The history of Toll-like receptors - redefining innate |
|                                      |                                                    |     | immunity. Nature Reviews Immunology. 2013;13(6):453-60.                                       |
|                                      | First line indent: 0.000 cm Line spacing: Single ~ |     | , , , , , , , ,                                                                               |
| Web of                               | Hanging indent: 1.270 cm Space after: None ~       |     |                                                                                               |

# Descargar la aplicación "Cite While You Write"

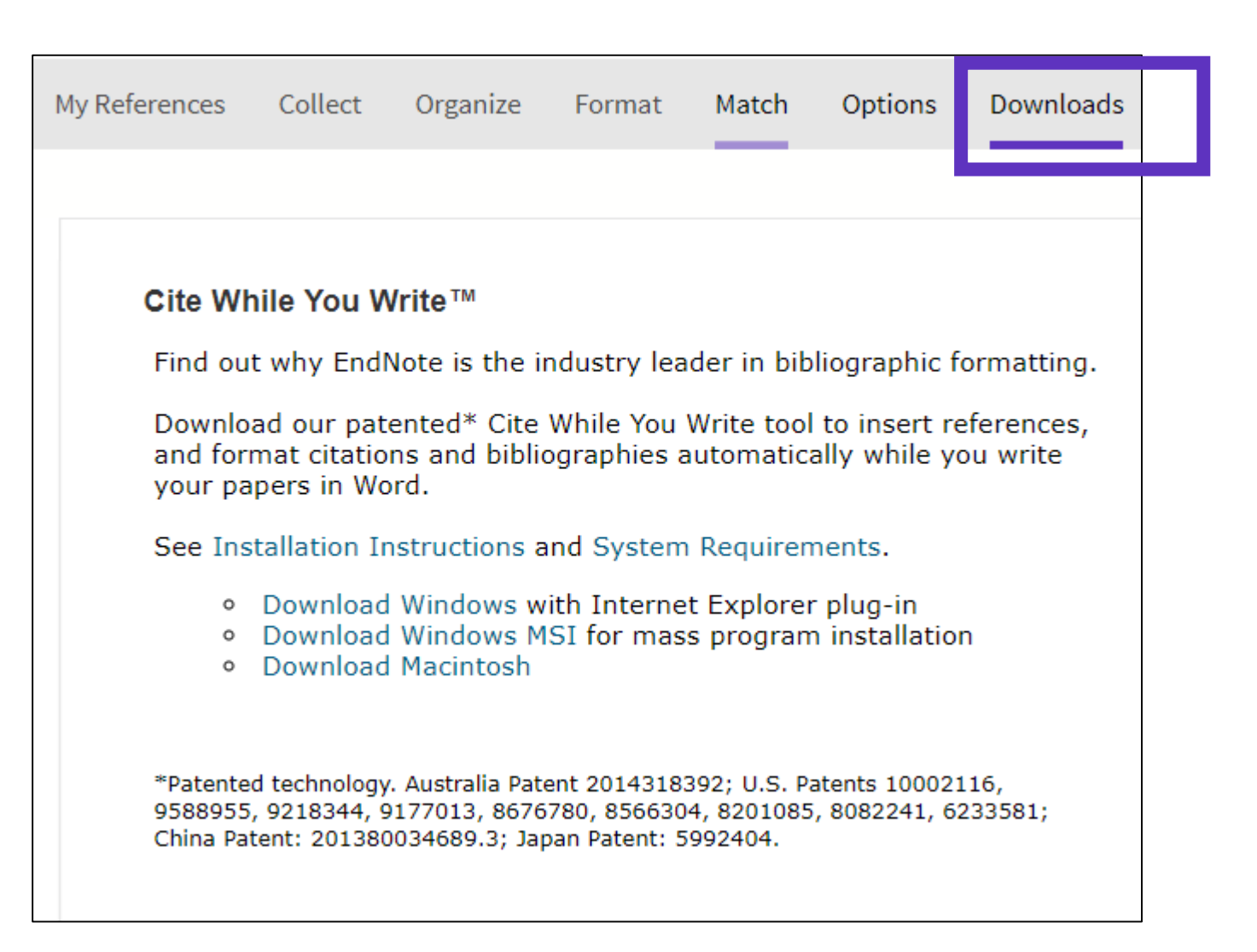

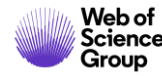

# EndNote Resources

Clarivate EndNote Libguides page: <u>http://clarivate.libguides.com/endnote\_training</u>

Search the Knowledgebase: <u>http://endnote.com/support</u>

Submit a ticket: <a href="mailto:EndNote.support@clarivate.com">EndNote.support@clarivate.com</a>

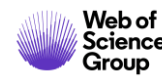

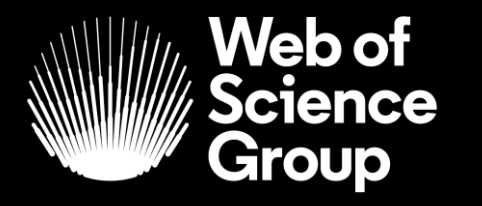

A Clarivate Analytics company

# Muchas gracias

WoSG.support@clarivate.com

Nuevo email para el soporte al usuario

© 2019 Clarivate Analytics. All rights reserved. Republication or redistribution of Clarivate Analytics content, including by framing or similar means, is prohibited without the prior written consent of Clarivate Analytics. Web of Science Group and its logo, as well as all other trademarks used herein are trademarks of their respective owners and used under license.